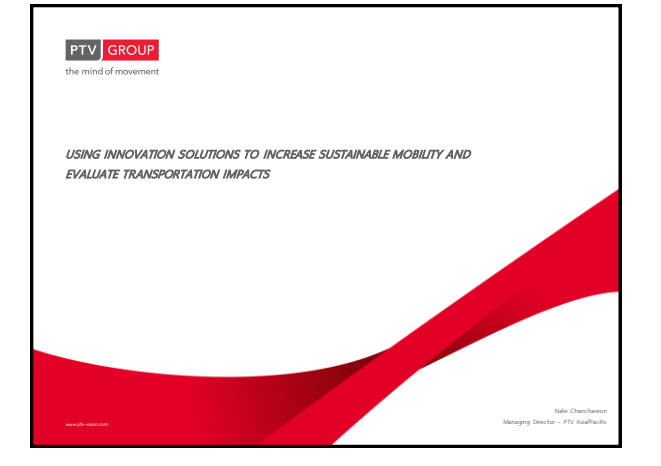

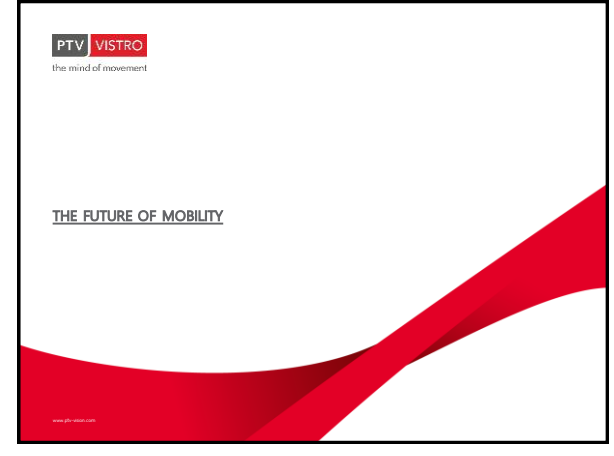

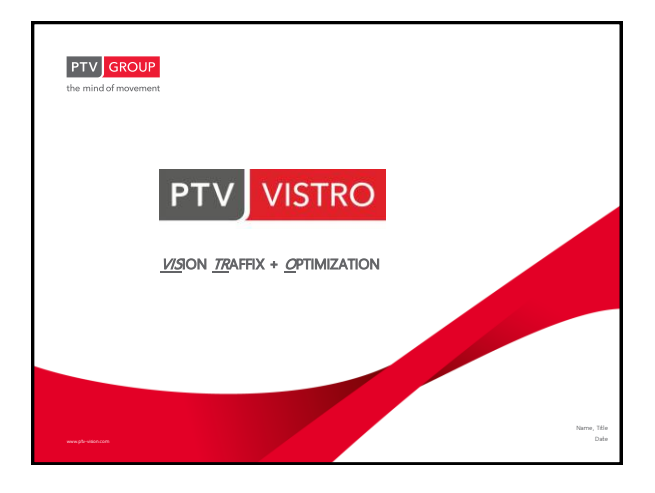

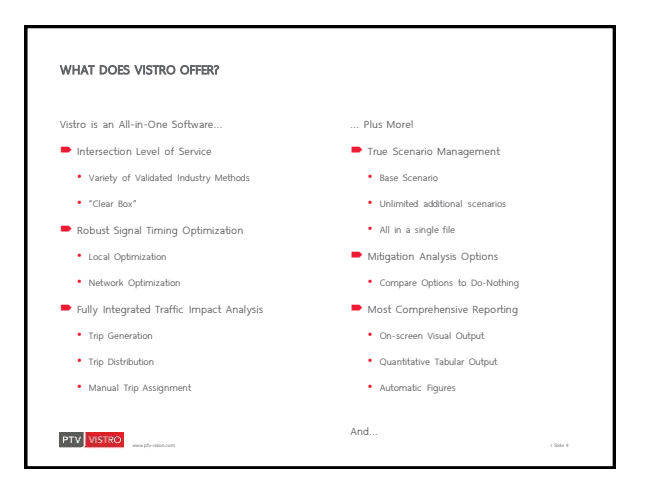

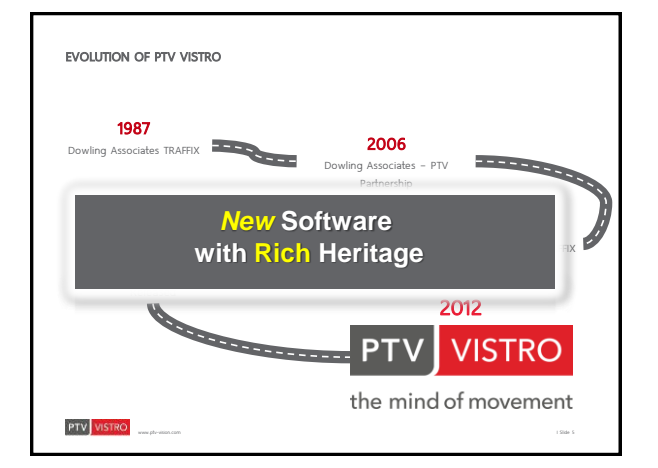

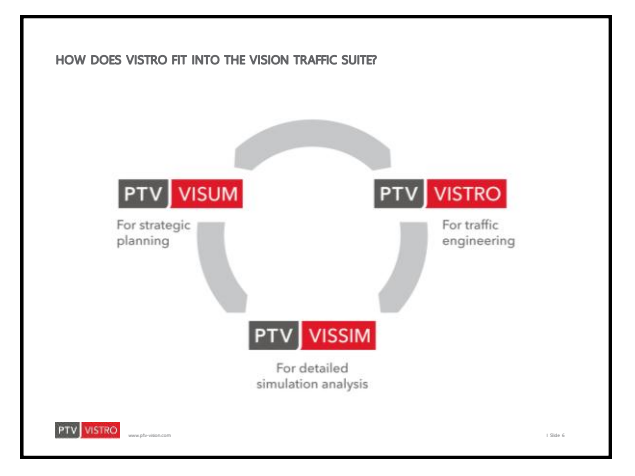

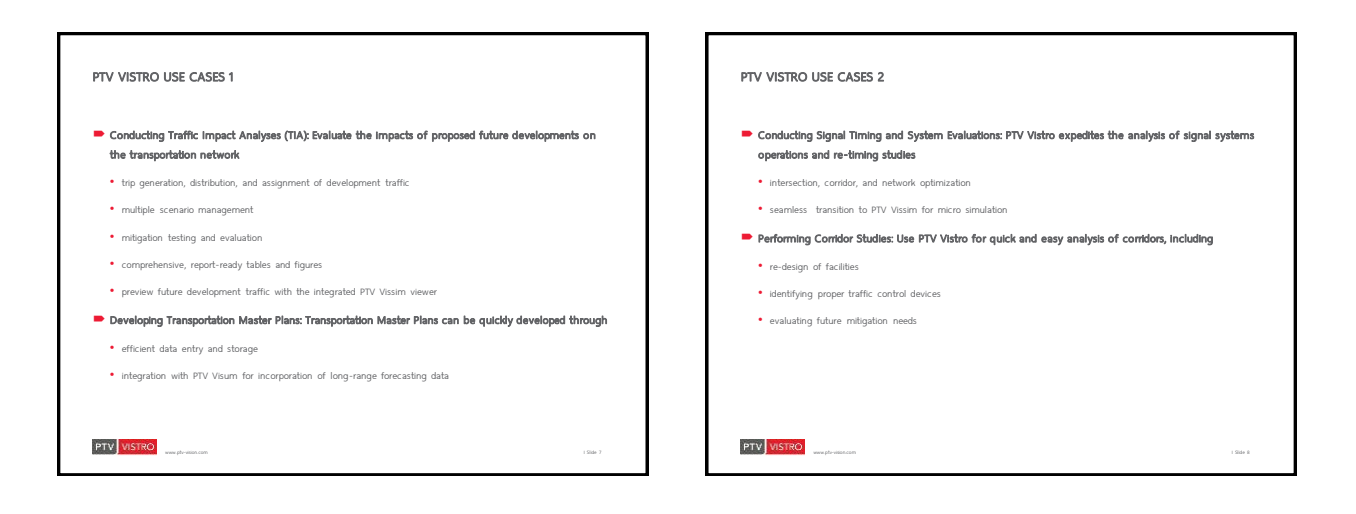

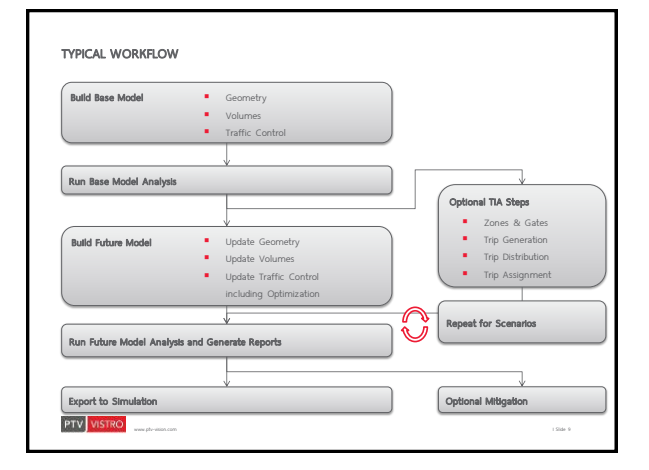

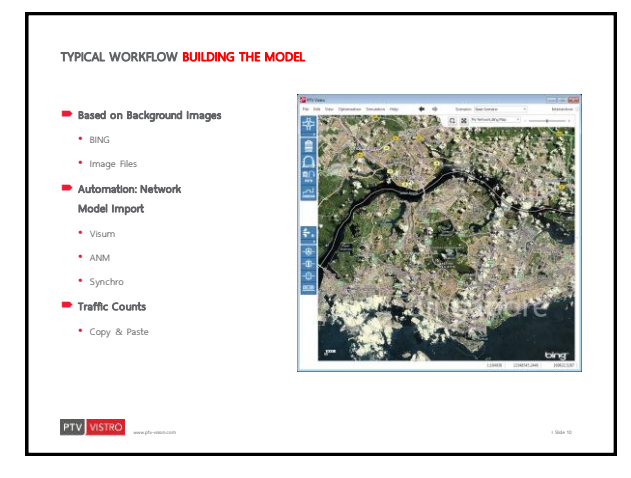

| PICAL VISTRO WORKFLOW                                             |                                                              |                                |                                         |                              |                      | INTERSECTION ANALYSIS                                      |
|-------------------------------------------------------------------|--------------------------------------------------------------|--------------------------------|-----------------------------------------|------------------------------|----------------------|------------------------------------------------------------|
| tain Data                                                         |                                                              |                                |                                         | Instaction 1                 | han rifes it Bull al | Four Control Types                                         |
| ild Base Network Model                                            | - Jak )                                                      | 8 2                            | / =2 /                                  | £2 1.                        |                      |                                                            |
| Geometry                                                          | Norter                                                       |                                |                                         |                              | G                    | Multiple Analysis Methodologies                            |
| Volumes                                                           | Control Type                                                 |                                | Tean Albes Jr Br<br>Sign                | hod at Williams 18<br>witted |                      | , , , , , , , , , , , , , , , , , , , ,                    |
| Traffic Control                                                   | Analysis Mathice                                             | Witness Dr.                    | HOS                                     | E 2010                       | and they be          | HCM 2010                                                   |
| n Base Network Analysis and Generate Output                       | Blow Nerva                                                   | ci i                           | ď                                       | Ci Ci                        | CI I                 |                                                            |
| tan bibe network sharyas and denotate bulgar                      | Agersich                                                     | Abarboson .                    | Justicest'                              | Lasteer                      | matter               | HCM 2000                                                   |
| Generate Future Model                                             | Turning Maximum Lat This Right Lat This Right Lat This Right |                                |                                         |                              |                      |                                                            |
| Update Geometry                                                   | Base Volume Input (web/h)                                    | 15 343 35                      | 20 345 45                               | 10 170 20                    | 55 199 15            | Kimber (Roundabout)                                        |
| Undate Volumes                                                    | Tanal Analysis Valuerae (value)<br>Lame Weller, PE           | 28 414 37<br>12:00 12:00 12:00 | 8 344 87<br>1 12:00 12:30 12:00         | 1 338 42                     | 6 12:10 12:00 12:00  |                                                            |
| Undate Traffic Control                                            | No. of Lones in Pochet                                       | 0 0                            | 8 1                                     | 1 1                          | 1 0                  | <ul> <li>Critical Movement (Circular 212 / ICU)</li> </ul> |
| opdate Hallic Collig                                              | Packet Longh [8]                                             | 0                              | 0 0 0 0 0 0 0 0 0 0 0 0 0 0 0 0 0 0 0 0 | 0                            | 0                    | · · · · ·                                                  |
| <ul> <li>Traffic Control Changes</li> </ul>                       | Madax Lorgit Pl                                              |                                | 10.0                                    | 8.00                         | 10.00                | A "Clear Box" Concept Software                             |
| <ul> <li>Signal Timing Updates, including Optimization</li> </ul> | Machan Khoth-JTE                                             |                                | 100                                     | 1.19                         | 100                  | A clear box concept contrare                               |
| 5 51 / 51                                                         | Speed provid                                                 | 0.00                           | 100                                     | 10                           | 0.00                 |                                                            |
| n Future Model Analysis and Generate Output                       | Crassient                                                    | 6                              | ď                                       | ci .                         | EÍ .                 | Detailed Parameter Sets for Capacity Analysis              |
|                                                                   | Cresswak Hirth (N)                                           | 8.00                           | 830                                     | 8.00                         | 8.00                 |                                                            |
| Repeat for Scenarios                                              | Chavalzed                                                    | 0                              | 0                                       | 0                            | 0                    | Different Methodologies within the Same Network            |
|                                                                   | Charveland Comol                                             |                                | Distance.                               | 1.4                          | 10.00                | Different methodologies within the barre Network           |
| Export to Simulation)                                             | Constanting cannot be                                        |                                |                                         | 100                          | 29.00                |                                                            |

3

1 2 1 2 0 0 0

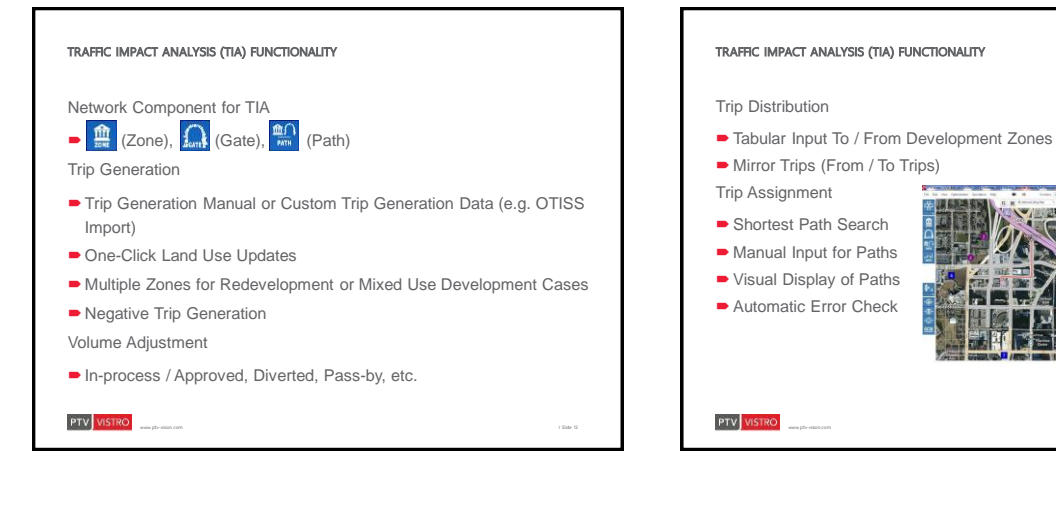

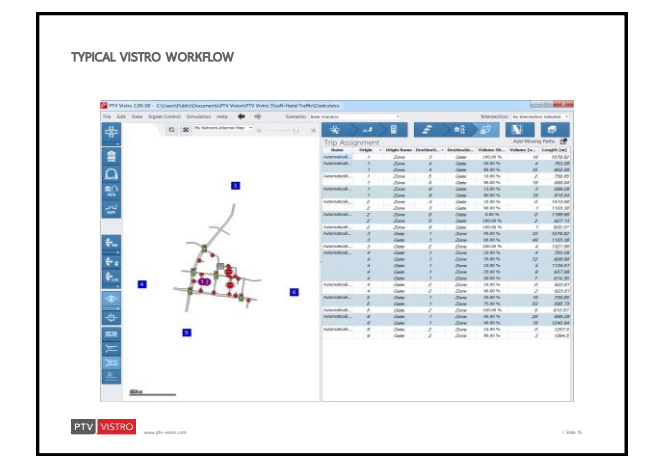

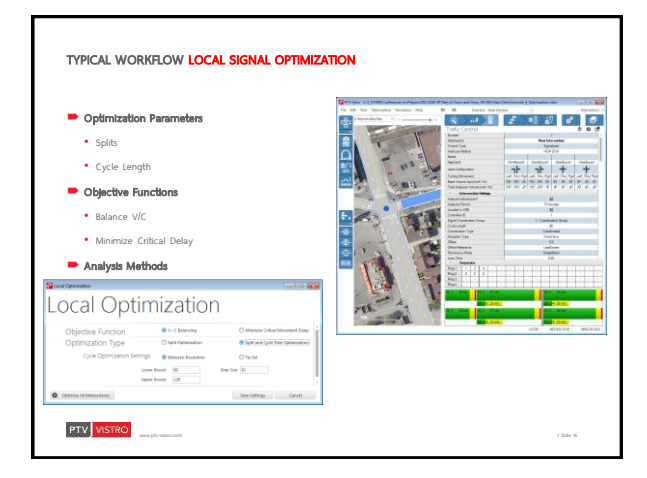

## 4

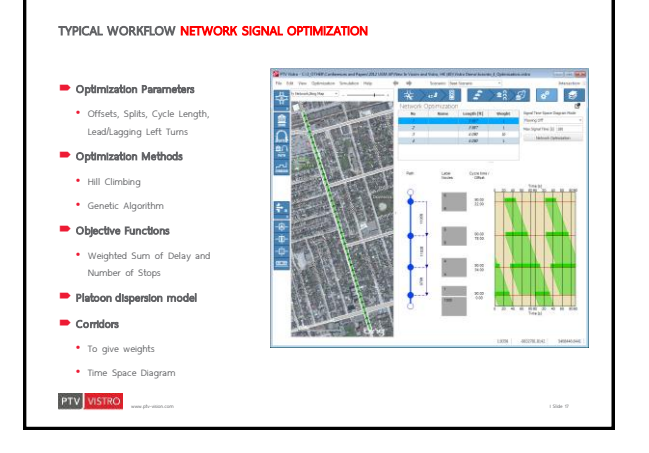

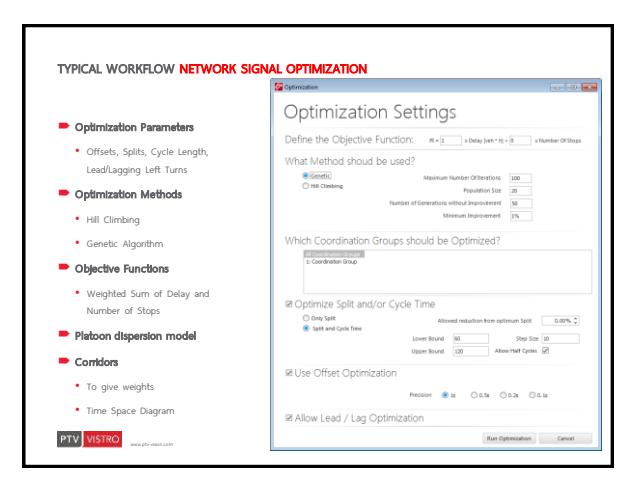

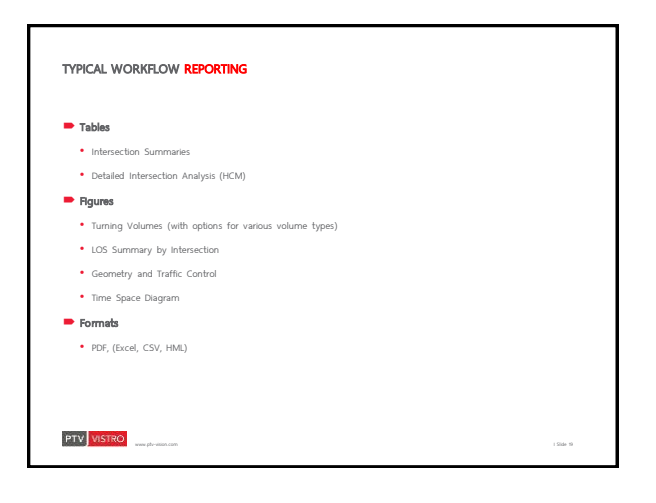

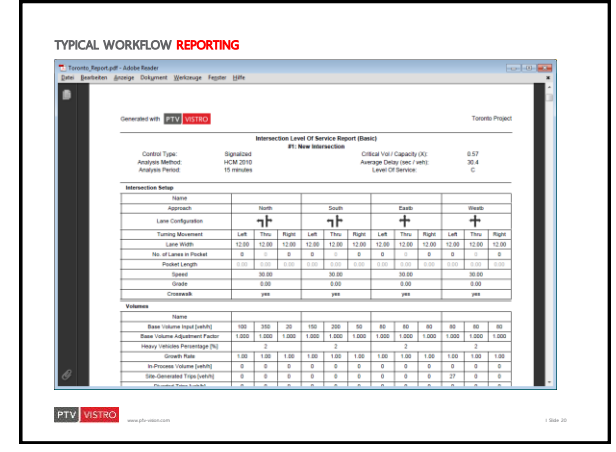

## 5

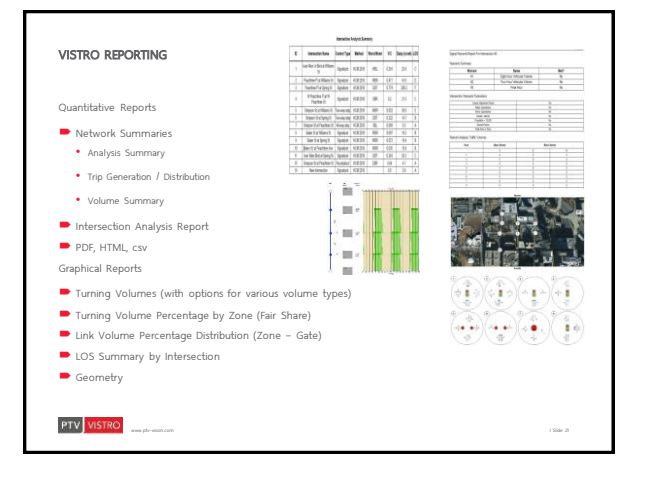

| Mitigation Analysis Parameters                  | DM D- H O- A    | -               |   |   |
|-------------------------------------------------|-----------------|-----------------|---|---|
| Compare Mitigation Strategies for Intersections | acenano         | Scenarios       |   |   |
| Geometry / Lane Configuration                   |                 | Base Scenario   | 0 | 0 |
| Traffic Control                                 |                 | 1: AM Existing  | 0 | • |
|                                                 |                 | 2: AM No Build  | 0 | • |
| Scenario Management                             | 3: AM Build Out | 0               | • |   |
| Various analysis hours, years                   |                 | 4: PM Existing  | 0 | • |
| Various Network configurations                  |                 | 5: PM No Build  | 0 | • |
| All in one project setup                        |                 | 6: PM Build Out | 0 | • |
| Data Jaranti / Suranti                          |                 |                 |   | 0 |
| and import / Export                             |                 | ×               |   |   |
| Visum                                           |                 |                 |   |   |

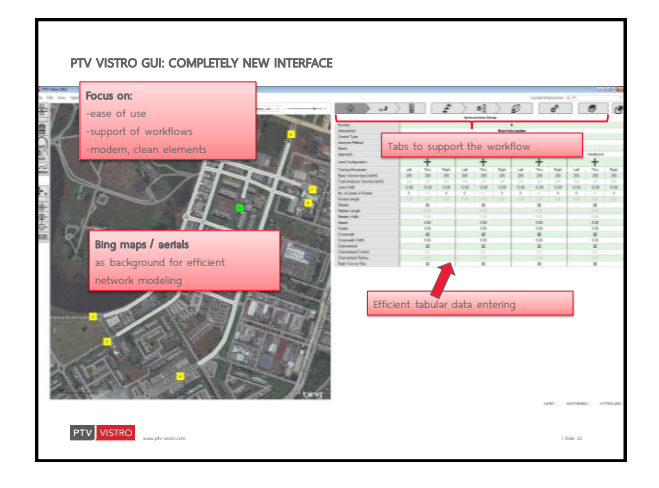

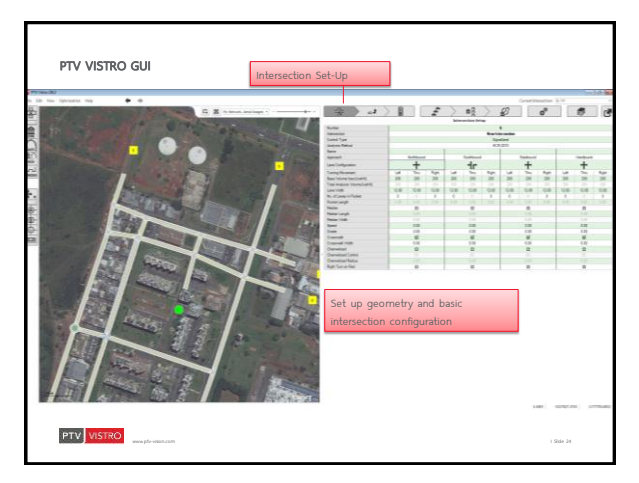

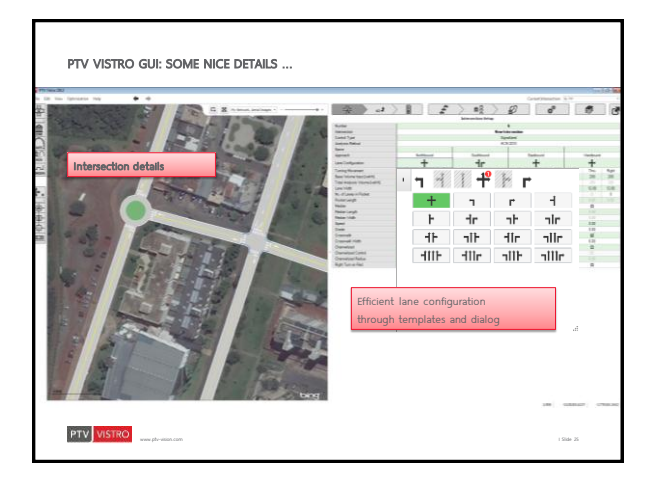

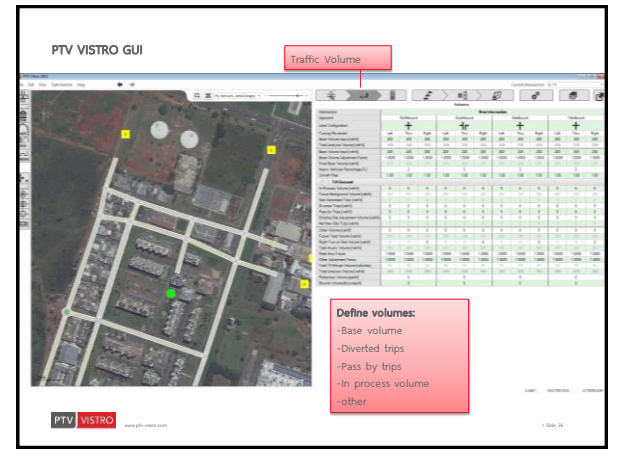

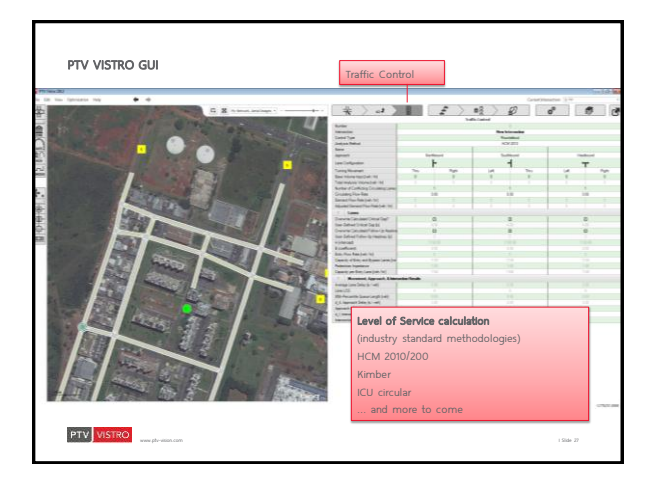

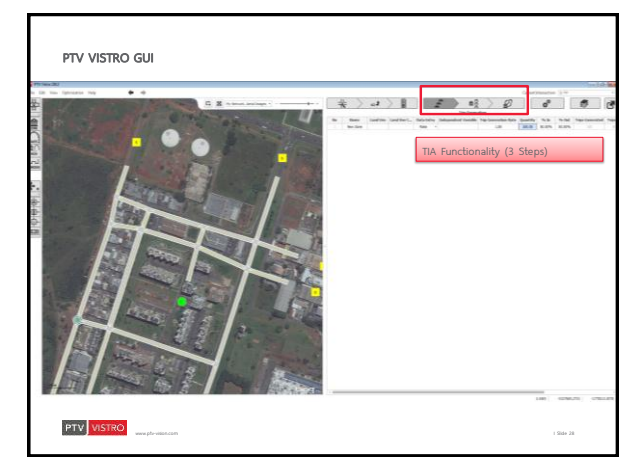

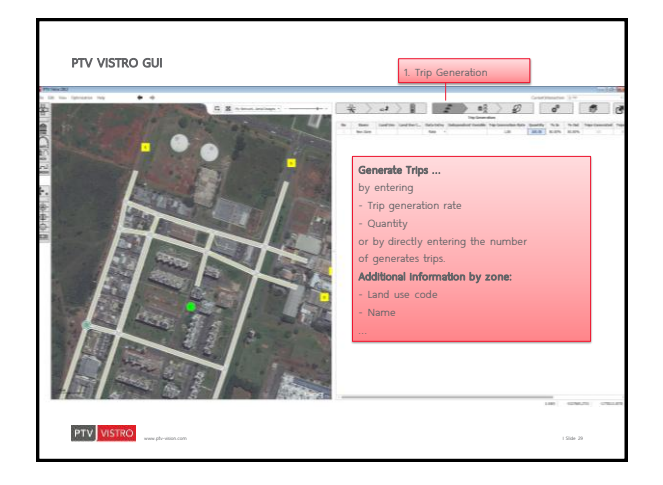

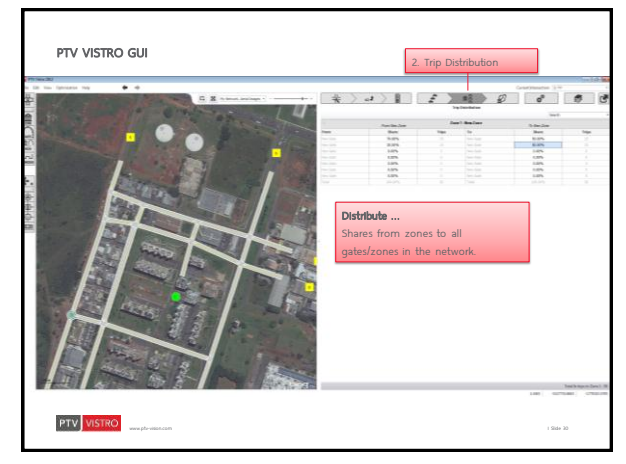

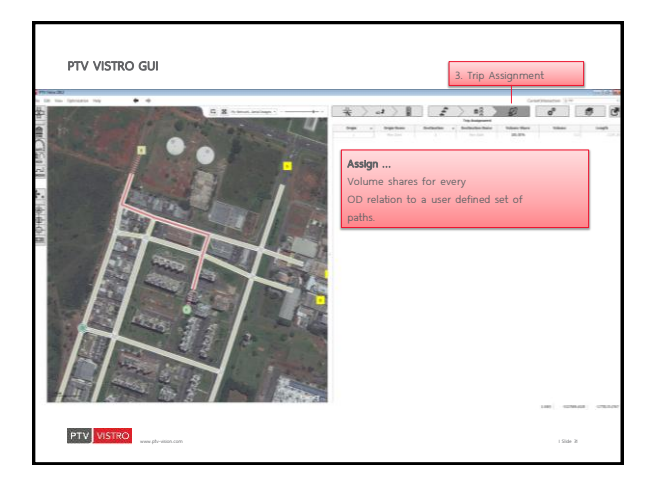

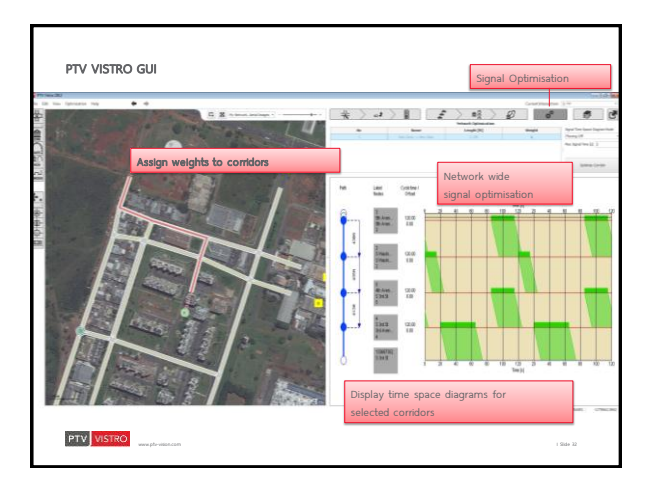

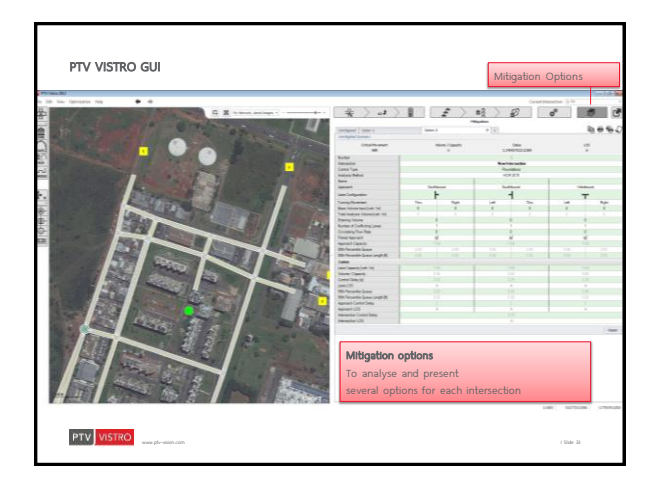

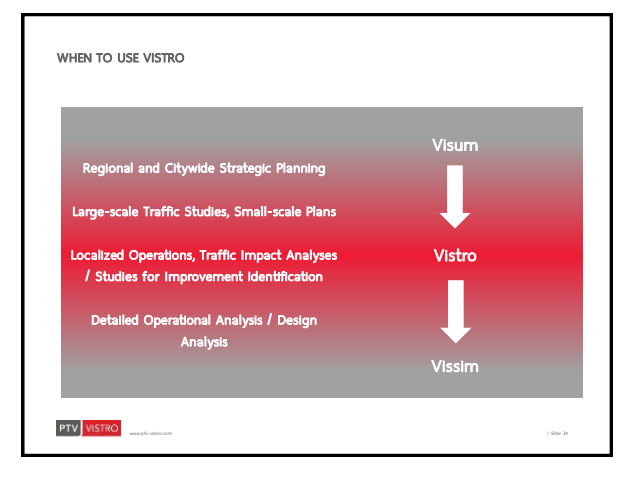

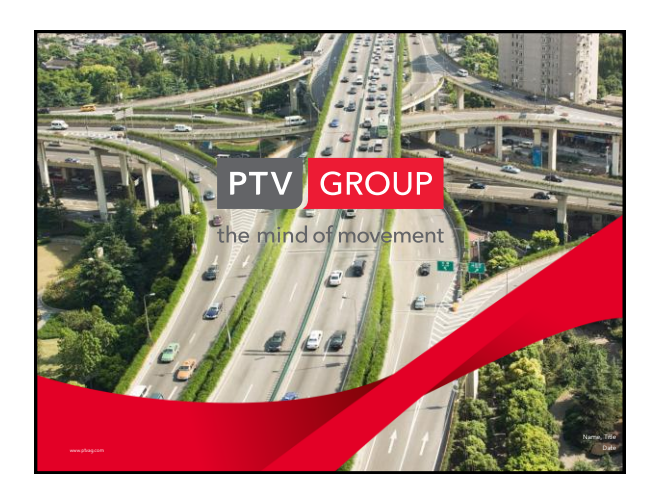